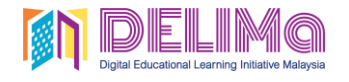

Set Kata Laluan

Guru Teacher

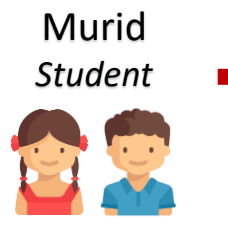

# APA YANG ANDA PERLU TAHU?

Anda perlu set kata laluan ini untuk pertama kali akses menggunakan ID Microsoft dengan domain yang baharu.

**Nota:** Sekiranya, guru atau murid terlupa kata laluan pada masa akan datang, maka boleh reset kata laluan sendiri dengan mengulangi langkah1-6.

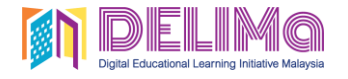

#### Set Kata Laluan Set Password

#### Microsoft

Guru Teacher

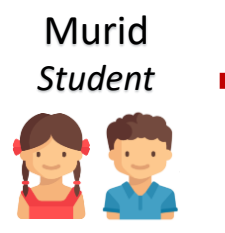

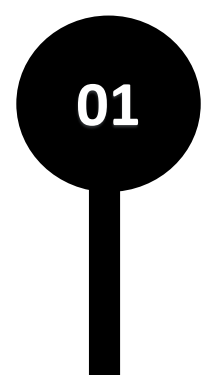

## Get back into your account

Who are you?

To recover your account, begin by entering your email or username and the characters in the picture or audio below.

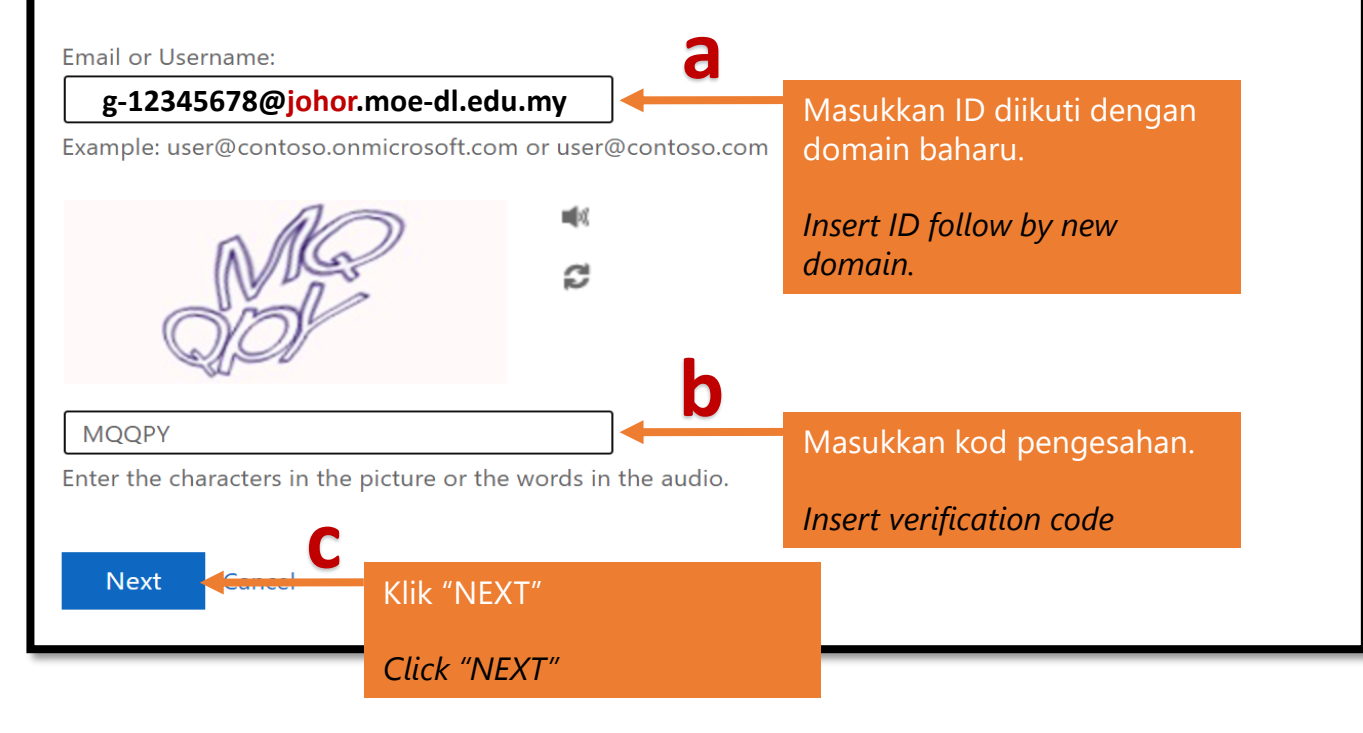

Sila lawati aka.ms/DELIMApasswordreset

Please visit aka.ms/DELIMApasswordreset

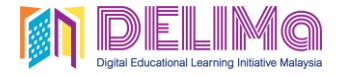

### verification step 1 > choose a new password

Please choose the contact method we should use for verification:

Email my alternate email

You will receive an email containing a verification code at your alternate email address (g-\*\*\*\*\*\*\*@moe-dl.edu.my).

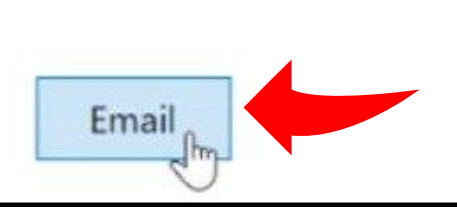

Klik "EMAIL". Anda akan terima 6-digit kod pengesahan melalui email.

Click "EMAIL". You will receive 6-digit verification code through your email.

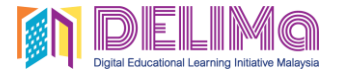

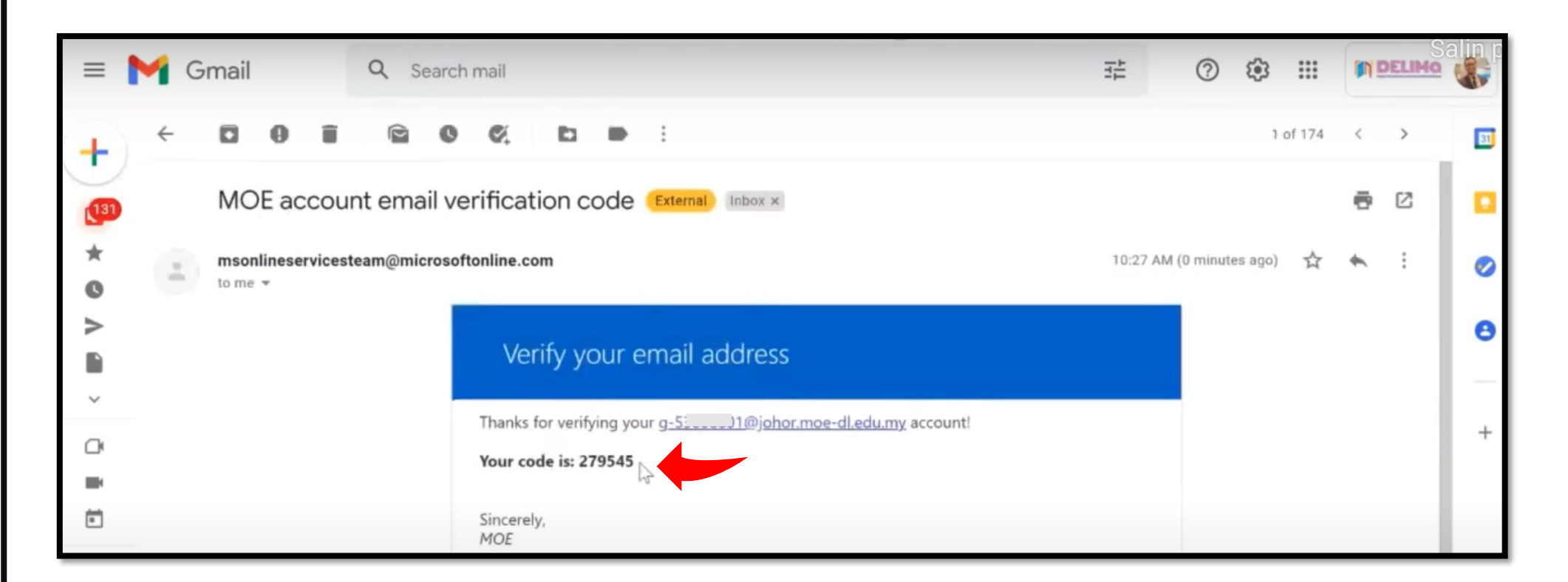

Sila **COPY** 6-digit kod pengesahan yang anda terima melalui email.

Please **COPY** 6-digit verification code that you received through email.

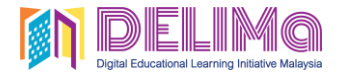

We've sent an email message containing a verification code to your inbox.

Enter your verification code

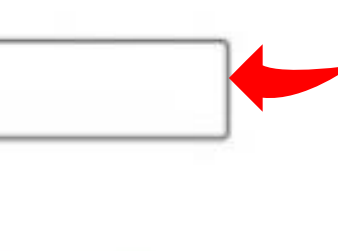

а

Next / De you having a problem?

Isikan 6-digit kod pengesahan pada ruangan yang tersedia. Klik "**NEXT**".

Insert 6-digit verification code in the box. Click "**NEXT**".

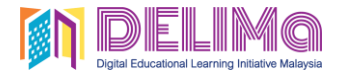

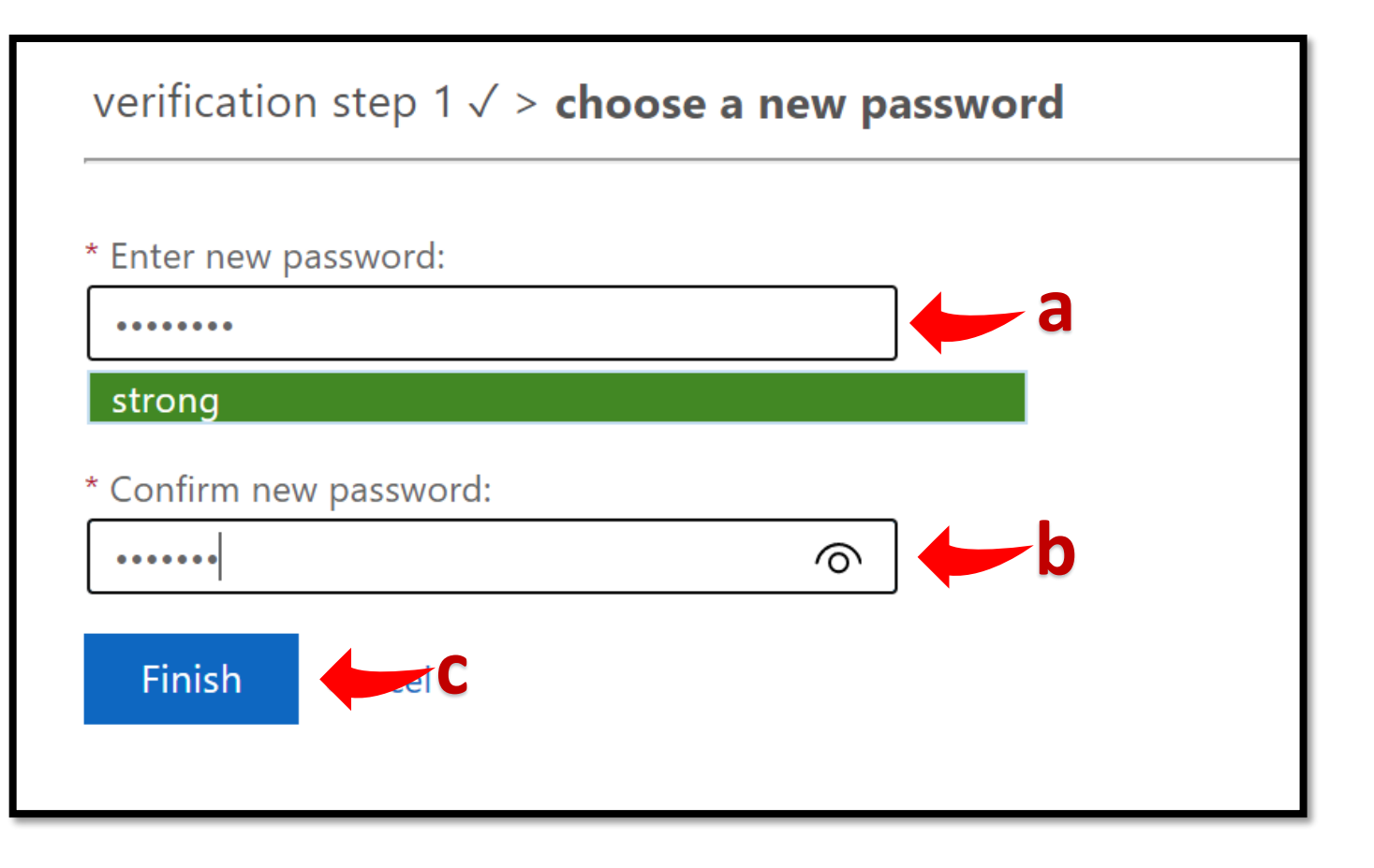

Isikan kata laluan baharu dan sahkan. Klik "**FINISH**".

Insert your new password and confirm. Click "FINISH".

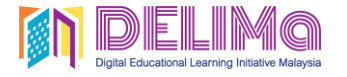

## Microsoft

# Get back into your account ✓ Your password has been reset

To sign in with your new password, click here.

Selesai set kata laluan. Klik "CLICK HERE" untuk log masuk ke Portal Office 365.

Steps completed. Click "CLICK HERE" to log into Office 365 Portal.

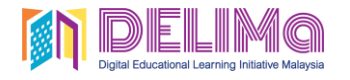

Guru Teacher

# APA YANG ANDA PERLU TAHU?

Anda perlu set maklumat pengesahan ini sekali sahaja sebelum menggunakan ID Microsoft dengan domain yang baharu.

Murid Student –

Nota: Sekiranya, guru atau murid terlupa kata laluan pada masa akan datang, maka boleh reset kata laluan dan pilih untuk mendapatkan 6-digit kod pengesahan melalui mesej di telefon. \*Untuk akaun murid, digalakkan untuk memasukkan no.tel ibubapa.

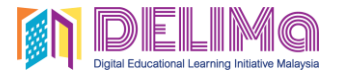

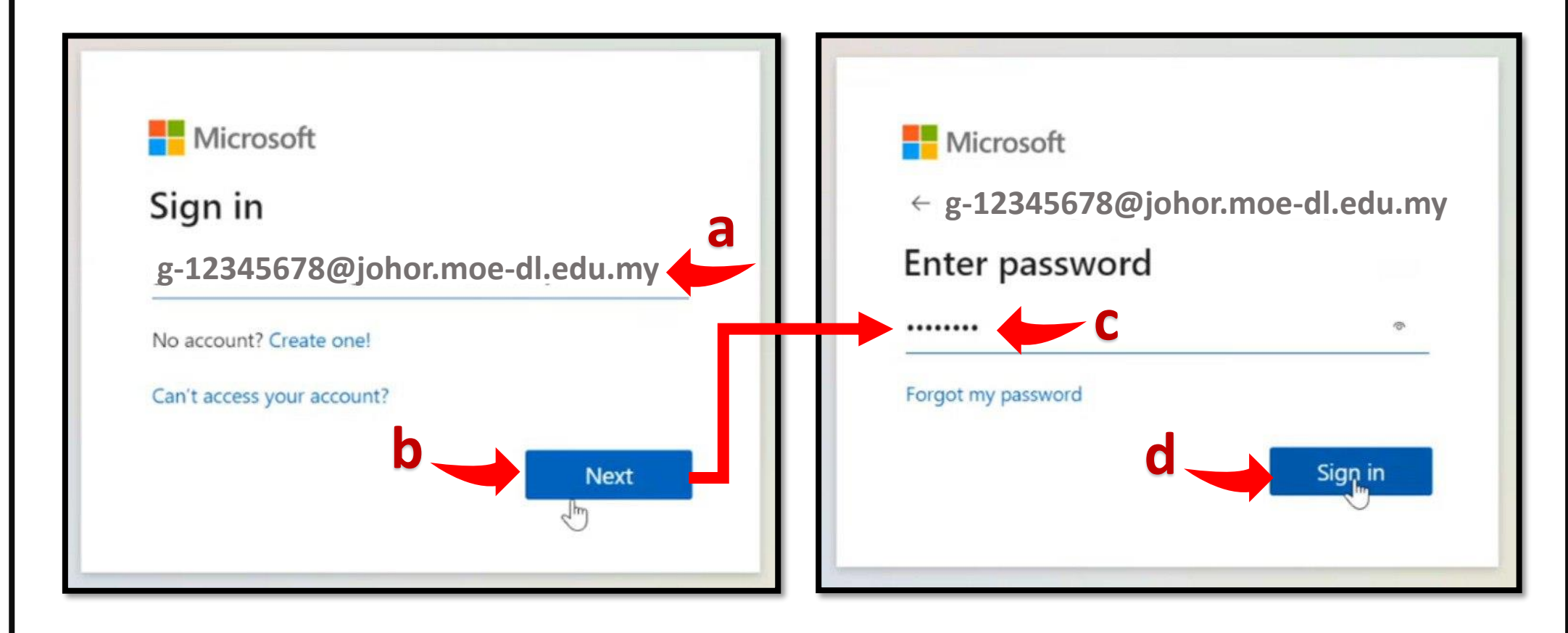

Isi e-mel anda dan klik "**NEXT**". Isikan kata laluan yang baharu dan klik "**SIGN IN**".

Insert your email and click "NEXT". Insert your new password and click "SIGN IN"

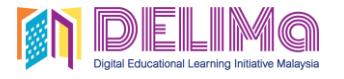

## Microsoft

g-12345678@johor.moe-dl.edu.my

## More information required

Your organization needs more information to keep your account secure

Use a different account

Learn more

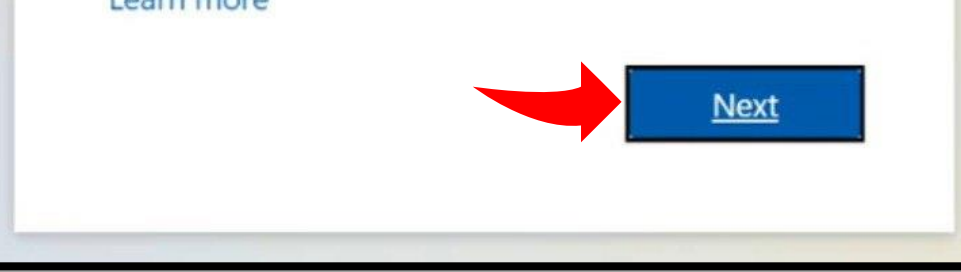

Klik "**NEXT**". *Click "NEXT"*.

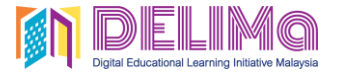

## don't lose access to your account!

To make sure you can reset your password, we need to collect some info so we can verify who you are. We won't use this to spam you - just to keep your account more secure. You'll need to set up at least 1 of the options below.

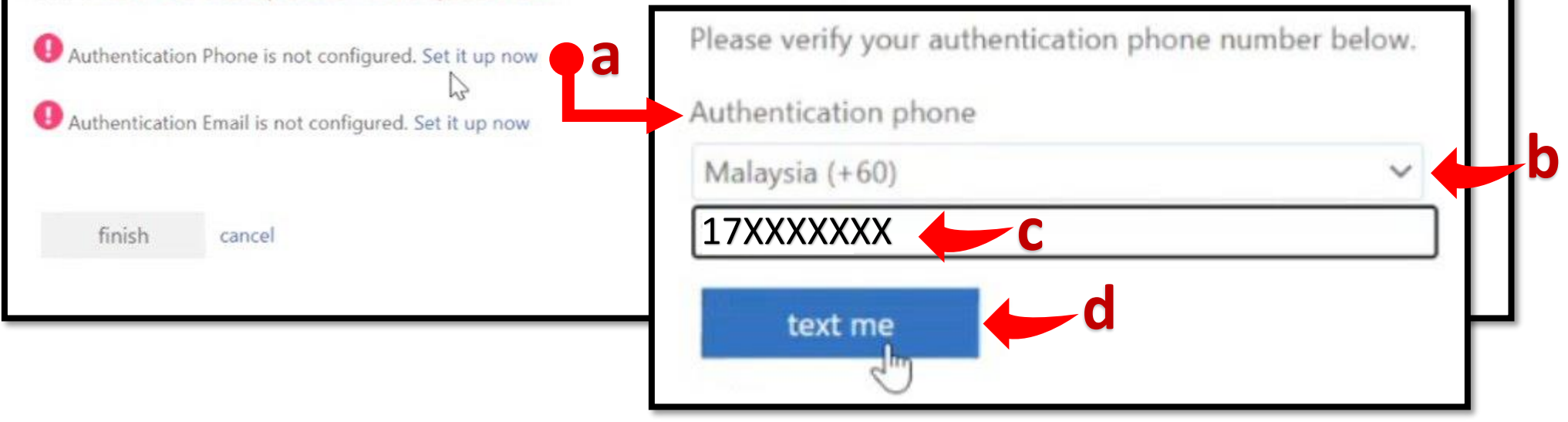

## Set Authentication Phone

Klik "SET IT UP NOW". Isikan nombor telefon anda tanpa 0 di hadapan.

Click "SET IT UP NOW". Insert your telephone number without 0 at the beginning

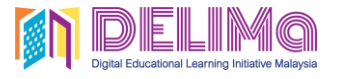

10

#### Set Maklumat Pengesahan Set Authentication

| ୍କାଲ୍ଲର ଔଲୋ+20:53<br>← 63227 ୯ି ୦୦ ଲି                                                           | don't lose access                                           | s to your account!                    |
|-------------------------------------------------------------------------------------------------|-------------------------------------------------------------|---------------------------------------|
| Thursday, 5 Aug • 09:47<br>RM0 Use verification code<br>606941 for Microsoft<br>authentication. | Please verify your authentication p<br>Authentication phone | hone number below.                    |
|                                                                                                 | Malaysia (+60)                                              | $\sim$                                |
|                                                                                                 | 17XXXXXXX                                                   |                                       |
|                                                                                                 | text me                                                     |                                       |
|                                                                                                 | We've sent a text message containi                          | ng a verification code to your phone. |
|                                                                                                 | a                                                           |                                       |

Anda akan terima mesej 6-Digit Kod Pengesahan di telefon. Isi kod dalam ruangan (a) dan klik "**VERIFY**". You will receive 6-Digit Verification Code via message at phone. Insert code in the box (a) and click "**VERIFY**"

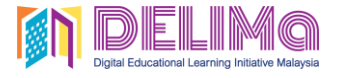

# don't lose access to your account!

Thanks! We'll use the info below to recover your account if you forget your password. Click "finish" to close this page.

Authentication Phone is set to +6017XXXXXXX Change

U Authentication Email is not configured. Set it up now

finish cancel

Setelah selesai kemaskini maklumat, klik "FINISH".

When you've completed update the details, click "FINISH"

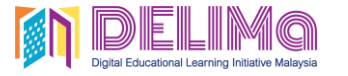

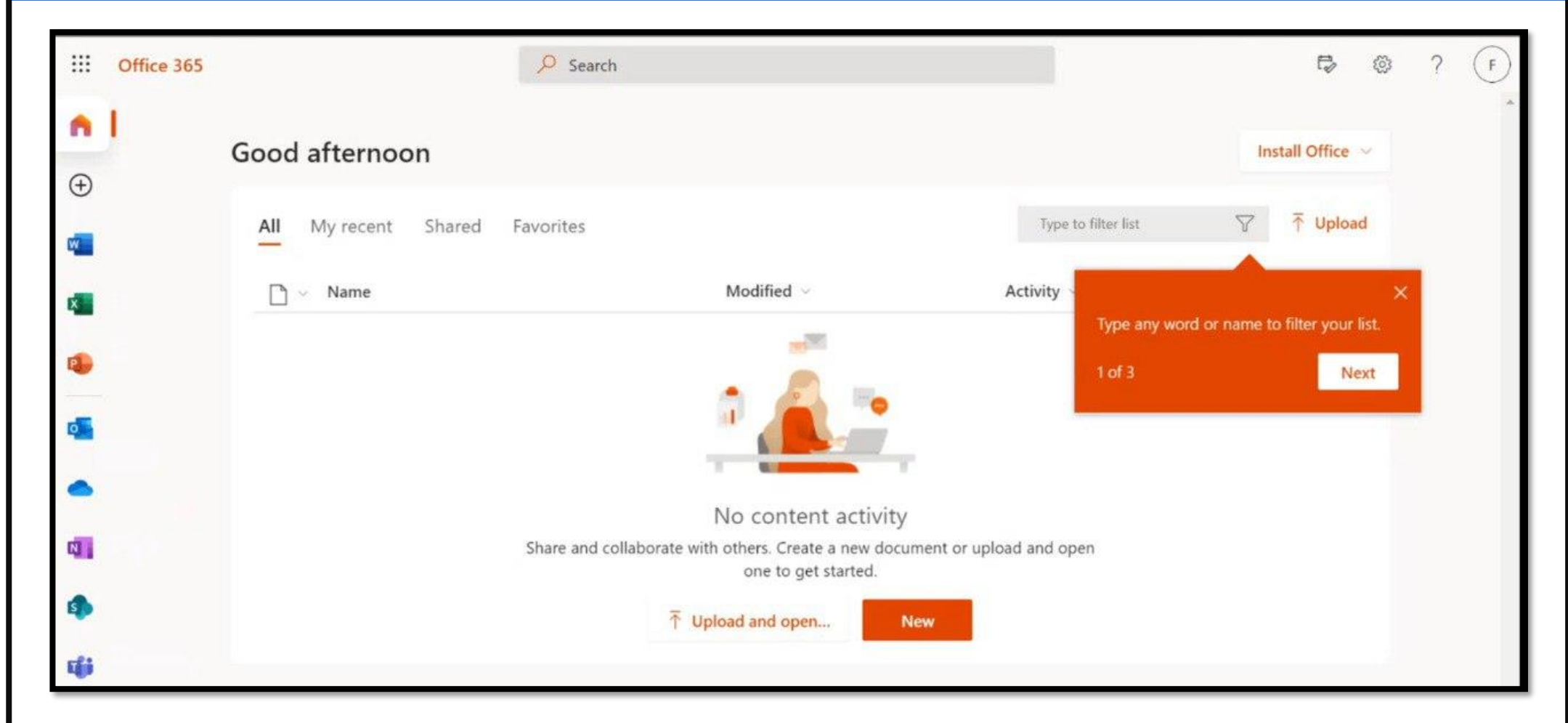

Anda akan berjaya log masuk ke Portal Office 365.

You will log in successfully into Office 365 Portal.